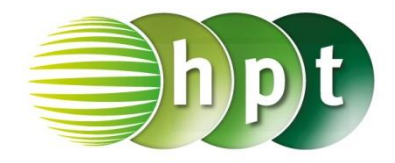

## Technologieeinsatz: Grundintegrale CASIO ClassPad II

Im Bearbeitungsfenster findet man unter dem Menü Interaktiv, Berechnungen, Jein Eingabefenster. Hier können nach der gewünschten Auswahl zB *Unbestimmt. Integral* alle notwendigen Parameter eingegeben werden.

Die Berechnung kann auch mithilfe des Integralsymbols aus dem Tastensatz Math2 erfolgen oder mithilfe des Menüs Aktion, Berechnungen, ∫.

| B:            |                    |
|---------------|--------------------|
| ſ             | ×                  |
| 🔵 Unbestimmt. | Integral           |
| 🔘 Bestimmt    | 🔘 Numerisch        |
| Ausdruck:     | $\boldsymbol{x}^2$ |
| Variable:     | X                  |
|               |                    |
|               |                    |
|               |                    |
| OK            | Abbrechen          |

| CEdit Aktion Interaktiv                                                                                                    | X     |
|----------------------------------------------------------------------------------------------------|-------|
| $\begin{array}{c c} 0.5 \\ 1 \\ \hline \end{array} \begin{array}{c} 1 \\ \hline \end{array} \end{array} \begin{array}{c} 0.5 \\ \hline \end{array} \begin{array}{c} 1 \\ \hline \end{array} \begin{array}{c} 0.5 \\ \hline \end{array} \begin{array}{c} 1 \\ \hline \end{array} \begin{array}{c} 0.5 \\ \hline \end{array} \begin{array}{c} 1 \\ \hline \end{array} \begin{array}{c} 0.5 \\ \hline \end{array} \begin{array}{c} 1 \\ \hline \end{array} \begin{array}{c} 0.5 \\ \hline \end{array} \begin{array}{c} 1 \\ \hline \end{array} \begin{array}{c} 0.5 \\ \hline \end{array} \begin{array}{c} 1 \\ \hline \end{array} \begin{array}{c} 0.5 \\ \hline \end{array} \begin{array}{c} 0 \\ \hline \end{array} \begin{array}{c} 0 \\ \hline \end{array} \end{array} \begin{array}{c} 0 \\ \hline \end{array} \begin{array}{c} 0 \\ \hline \end{array} \end{array} \begin{array}{c} 0 \\ \hline \end{array} \begin{array}{c} 0 \\ \hline \end{array} \end{array} \begin{array}{c} 0 \\ \hline \end{array} \end{array} \begin{array}{c} 0 \\ \hline \end{array} \end{array} \begin{array}{c} 0 \\ \hline \end{array} \end{array} \begin{array}{c} 0 \\ \hline \end{array} \end{array} \begin{array}{c} 0 \\ \hline \end{array} \end{array} \begin{array}{c} 0 \\ \hline \end{array} \end{array} \begin{array}{c} 0 \\ \hline \end{array} \end{array} \begin{array}{c} 0 \\ \hline \end{array} \end{array} \end{array} \begin{array}{c} 0 \\ \hline \end{array} \end{array} \end{array} \begin{array}{c} 0 \\ \end{array} \end{array} \end{array} $ | / I = |
| $\int_{\Box}^{\Box} x^2 dx \frac{x^3}{3}$                                                                                                    | 3     |

## oder

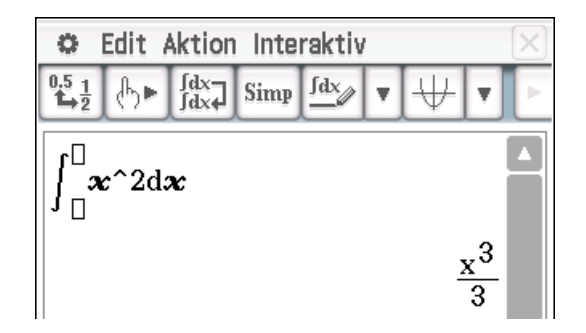

Die Grenzen werden beim unbestimmten Integral nicht ausgefüllt.

## oder

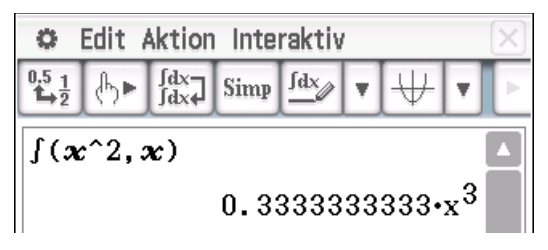

Die Umwandlung der Dezimalzahl kann mit  $b_{\frac{1}{2}}$  erfolgen.